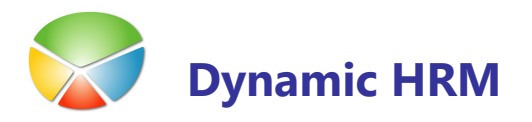

# Vnos podatkov za vzdrževane člane v kadrovski evidenci in prenos v plače ter posodobitve datumov

Z zakonom o predložitvi podatkov za dohodnino za predhodno leto, je potrebno v plačah do 31.1. letos poleg datoteke VIR.dat, VIRPN2.dat ( za pokojninsko zavarovanje ) posredovati še datoteko o družinskih članih, ki jih zavezanci uveljavljajo za olajšavo **VIRVDC.dat**. V kolikor v kadrovski evidenci spremljate podatke o vzdrževanih družinskih članih in jih nato posredujete plačam je potrebno v kadrovski evidenci spremljati določene podatke.

#### KADROVSKA EVIDENCA

Vnos datuma v kadrovski evidenci za vzdrževane družinske člane je glede na **mesece izplačila** oz. kot davčni meseci-meseci za dohodnino, kar pomeni, da npr. če se nekdo zaposli z 1. oktobrom se mu vnese datum glede na izplačilo oktobrske plače-običajno 1.11. oz. mu olajšava velja z mesecem novembrom.

| 📰 J | R Jar    | nez Re     | ekar -   | Kartica    | ı dela  | vca           |            |             |        |          |         |         |        |       |       |       |                                    |       |
|-----|----------|------------|----------|------------|---------|---------------|------------|-------------|--------|----------|---------|---------|--------|-------|-------|-------|------------------------------------|-------|
| Sp  | lošno    | Oseb       | no Ko    | omunikacij | ja Ad   | dministracija | Dimenzije  | Zaposlitev  | / Prij | ava      | Izobra  | zba V   | rednos | i Os  | talo  |       |                                    |       |
|     | Prevoz   | v služh    | 0        |            |         |               |            |             | Podat  | ki (štev | ilo zan | isov) – |        |       |       |       | REKAR JANEZ                        |       |
|     | Število  | kilome     | trov I.  | [          |         |               |            |             | Invali | dnost    |         |         |        |       | 1     |       | <ul> <li>Zadolžitve</li> </ul>     | (2)   |
|     | Število  | kilome     | trov II. | [          |         |               |            |             | Veliko | st opre  | me.     |         |        |       | 0     |       | • Izobraževanje                    | (2)   |
|     | Šifra re | elacija p  | orevoza  | a          |         | Ì             |            |             | Regre  | s.,      |         |         |        |       | 0     |       | Razgovori                          | (1)   |
|     | Prevoz   | zni stro   | ški      | •••        |         |               |            |             | Statis | tična e  | nota Z  | AP/M.   |        |       |       |       | 7                                  | - (1) |
| ſ   | Davčne   | e olajša   | ve       |            |         | _             |            |             | Regis  | trska š  | tevilka | PIIZ .  |        | 12344 | 56789 |       | Izobrazba                          | (1)   |
|     | Stevilo  | sorodr     | nikov .  | •••        |         | 3             |            |             |        |          |         |         |        |       |       |       | -                                  |       |
|     | Stevilo  | оток       |          | ••••       |         | 2             | Uredi      |             |        |          |         |         |        |       |       |       | Dokumenti                          | (3)   |
|     | Dodati   | ni letni : | znesek   | •••        |         |               |            |             |        |          |         |         |        |       |       |       | <ul> <li>Usposobljenost</li> </ul> | (2)   |
|     | Že kori  | iščen d    | opust    | •••        |         | 1             |            |             |        |          |         |         |        |       |       |       | - Evidenca                         |       |
| Ra  | zpored   | ditve      | Napred   | lovania    | Delov   | na uspešnos   | t Zdravniš | ki prealedi | Varst  | vo pri o | delu (  | Evidenc | P      |       |       |       |                                    |       |
|     | Prima    | arno       | Delovi   | no N       | aziv de | lovnega me    | sta        | Začetni d.  | Kor    | nčni d   | . Str   | oškov   | Stroš  | kov   | Vzrok |       | Razporeditev                       |       |
|     |          | ~          |          | 6140 St    | trokovr | njak za sprem | nljanje in | 01.06.0     | 01     |          |         | 100     | )      | 001   |       | ~     | • Kartica                          | Ø     |
|     | _        |            |          |            |         |               |            |             |        |          |         |         |        |       |       |       | <ul> <li>Dimenzije</li> </ul>      | (4)   |
|     | -        |            |          |            |         |               |            |             |        |          |         |         |        |       |       |       | Vse razporeditve                   | e (1) |
|     |          |            |          |            |         |               |            |             |        |          |         |         |        |       |       |       | 😽 Pogodba                          |       |
|     |          |            |          |            |         |               |            |             |        |          |         |         |        |       |       | V     | 🔁 Aneks                            |       |
|     | <        |            |          |            |         |               |            |             |        |          |         |         |        |       | >     |       | Dodaj                              | •     |
| ×ı  | lrejanj  | je 🗖 I     | Dopust   | 🗐 So       | orodnik | i 🔮 Podat     | ki 🔳 Ustva | ari dokumen | t 🗌    |          |         |         |        |       | De    | elave | ec 🔹 Postopk                       | -     |

Vnesti morate vse družinske člane, ki jih bodo zavezanci prijavili za olajšavo pri dohodnini ali delavcu pripada dodatni dopust na podlagi družinskega člana.

Podatki za uveljavljanje družinskih članov morajo biti popolni, drugače v plačah ne bodo mogli zagotoviti pravilnih napovedi.

Za vnos ali pregled sorodnikov oz. vzdrževanih družinskih članov na Kartici delavca kliknite na

- gumb Delavec → Sorodniki
- ali bližnjica Sorodniki
- ali na jezičku Vrednosti poleg polja Število sorodnikov kliknite na gumb Uredi

| Šifra sor   | . Ime       | Priimek  | EMŠO                | Datum r  | Starost | Otrok za | Kontrola | Sorodstveno razmerje     | Od datuma | Do datuma | Od meseca | Do meseca   | Priza |
|-------------|-------------|----------|---------------------|----------|---------|----------|----------|--------------------------|-----------|-----------|-----------|-------------|-------|
| 2 0         | 🗈 Julija    | Rekar    | 0305005505238       | 03.05.05 | 5       | ~        | ~        | A1 - otrok do 18 let     | 01.01.06  |           | 1         | 12          |       |
|             | 1 Roman     | Rekar    | 0807960500912       | 08.07.60 | 50      |          |          | C - zakonec / izvenzakon | 01.01.08  |           | 1         | 12          |       |
|             | 2 Lojze     | Rekar    | 1711998500041       | 17.11.98 | 12      | ~        | ~        | A1 - otrok do 18 let     | 01.01.06  |           | 1         | 12          |       |
|             |             |          |                     |          |         |          |          |                          |           |           |           |             |       |
|             |             |          |                     |          |         |          |          |                          |           |           |           |             |       |
|             |             |          |                     |          |         |          | 8        |                          |           |           |           |             |       |
|             |             |          |                     |          |         |          |          |                          |           |           |           |             |       |
|             |             |          |                     |          |         |          |          |                          |           |           |           |             |       |
| <           |             |          |                     |          |         |          |          |                          |           |           |           |             | 2     |
| ost izračun | ana na 31.1 | 2.11 Oli | ajšave posodobljene |          |         |          |          |                          |           |           |           | Olaičava pa | da    |
| delavca: 1  | IR          |          |                     |          |         |          |          |                          |           |           |           | 31.03       | 11    |

Vnesite naslednje podatke:

- Ime (obvezen podatek) vnesite ime družinskega člana za olajšavo
- Priimek (obvezen podatek) vnesite priimek družinskega člana za olajšavo
- Davčna številka (obvezen podatek) vnesite davčno številko družinskega člana za olajšavo
- EMŠO vnesite EMŠO številko družinskega člana za olajšavo
- Datum rojstva (obvezen podatek) se izpolni samodejno po pravilnem vnosu EMŠO
- Spol se prikaže samodejno po pravilnem vnosu EMŠO

#### Vnos olajšav za vzdrževane družinske člane

Za posameznega družinskega člana, ki ste ga vnesli za olajšavo je potrebno vnesti še podatek kako ga prijavljate za olajšavo.

Z zakonodajo je predpisan način prijave oziroma sorodstveno razmerje družinskega člana z delavcem, ki ga prijavlja za olajšavo:

A1 – otrok do 18. leta starosti,

**A2** – otrok od 18. do 26. leta starosti, ki nadaljuje šolanje na srednji, višji ali visoki stopnji,

**A3** – otrok po 26. letu starosti, če se vpiše na študij do 26. leta starosti, in to največ za 6 let od

dneva vpisa na dodiplomski študij in največ za 4 leta od dneva vpisa na podiplomski študij,

A4 – otrok, starejši od 18 let, ki se ne izobražuje in je za delo sposoben, če je prijavljen pri službi za zaposlovanje,

A5 – otrok, ki potrebuje posebno nego in varstvo in ima pravico do dodatka za nego otroka v

skladu z zakonom o starševskem varstvu in družinskih prejemkih ali pravico do dodatka

za pomoč in postrežbo v skladu z zakonom o pokojninskem in invalidskem zavarovanju,

- B za delo nezmožen otrok v skladu s predpisi o družbenem varstvu duševno in telesno prizadetih oseb,
- C zakonec ali zunajzakonski partner, ki ni zaposlen in ne opravlja dejavnosti,
- D starši oziroma posvojitelj zavezanca,
- E drug član kmetijskega gospodinjstva

V oknu **Sorodnik delavca** kliknite na gumb **Sorodnik** → **Olajšave**. V oknu **Postavke sorodnika** se vodi zgodovina olajšav za posameznega vzdrževanega družinskega člana:

| ■.       | JR Janez Rekar - Postavk | e sorodnik | a         |           |           |       |
|----------|--------------------------|------------|-----------|-----------|-----------|-------|
|          |                          |            |           |           |           |       |
|          | Sorodstveno razmerje     | Od datuma  | Do datuma | Od meseca | Do meseca |       |
| ►        | A1 - otrok do 18 let     | 01.01.06   |           | 1         | 12        | ~     |
|          |                          |            |           |           |           |       |
|          |                          |            |           |           |           |       |
|          |                          |            |           |           |           |       |
|          |                          |            |           |           |           |       |
|          |                          |            |           |           |           |       |
|          |                          |            |           |           |           |       |
|          |                          |            |           |           |           |       |
|          |                          |            |           |           |           |       |
| <u> </u> |                          |            |           |           |           |       |
| <u> </u> |                          |            |           |           |           |       |
| L        |                          |            |           |           |           |       |
|          |                          |            |           |           | (         | Pomoč |
|          |                          |            |           |           |           |       |

Obvezen je vnos vseh podatkov:

- Sorodstveno razmerje izberite iz šifranta sorodstveno razmerje
- Od datuma datum od kdaj boste uveljavljali olajšavo za družinskega člana
- Do datuma datum do kdaj boste uveljavljali olajšavo za družinskega člana (če datuma ne vnesete bo olajšava veljala za nadaljnja leta do preklica)
- Od meseca vnesite od katerega meseca naprej uveljavljate olajšavo. Program samodejno predlaga od prvega meseca naprej (1). Popravite, če je drugače.
- Do meseca vnesite do katerega meseca uveljavljate olajšavo. Program samodejno predlaga do dvanajstega meseca (12). Popravite, če je drugače – ne uveljavljate do konca leta.

Z izbiro funkcije **Posodobi olajšave** se vpiše število otrok na **Kartico delavca >** jeziček Vrednosti → Število otrok po vnosu podatkov o vzdrževanih družinskih članih in oz. koliko otrok je označenih z kljukico Otroci za olajšavo. To število otrok se z prenosom v plače tudi prenese.

#### Prenos vzdrževanih družinskih članov in olajšav v plače

#### Nastavitev prenosa polj

V glavnem meniju kadrovske evidence izberite Nastavitev -> Nastavitev v oknu Nastavitev kadrovske evidence na gumbu Nastavitev -> Prenos polj določimo katera polja in povezane šifrante želimo prenašat v plače:

| 🎟 Nastavitev prenosa polj |                                                                                                    |                                                                        |                                                                                                    |
|---------------------------|----------------------------------------------------------------------------------------------------|------------------------------------------------------------------------|----------------------------------------------------------------------------------------------------|
| Splošno Obvezna polja     |                                                                                                    |                                                                        |                                                                                                    |
| Neaktiven                 | Transakcijski račun       .       ✓         Koledar       .       ✓         Dejanski plačini razred       .       ✓         Tarifna skupina       .       .         Invalidnost       .       .       ✓ | Za INDIVID ne prenaš<br>Naslov se ne prenaša<br>DD v podjetjui pred vs | Statistična enota ZAP/M .<br>Registrska številka PIIZ .<br>Šifra izobrazbe ZAP-3<br>Šifra izobrazbe M4<br>Šifra davčne izpostave |
| Število otrok             | Šifra vodje 🗌                                                                                                    |                                                                        | Sittra Benefikacije Ц<br>Ротоč                                                                                                   |

Za prenos sorodnikov in postavk sorodnikov postavite kljukico v polje Sorodniki.

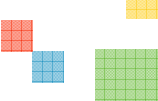

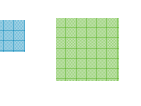

#### Pregled vnesenih vzdrževanih družinskih članov in olajšav

V oknu **Postavke sorodnika** lahko dobite seznam vseh vnosov družinskih članov za vse delavce hkrati. Trenutno so podatki filtrirani samo na posameznega delavca.

Z miško se postavite na glavo polja kjer je ime polja sivo obarvano in pritisnite desni gumb miške. Tako dobite sledeče možnosti :

> Kopiraj Prilepi Poästi Kopiraj prejšnje Dodaj Izbriši Skrij stolpec Prikaži stolpec...

Izberite **Prikaži stolpec** in se vam bo prikazalo okno **Prikaz stolpca** (slika spodaj), kjer lahko določite katere podatke želite videti v tabeli. Če boste odkljukali vse možnosti in izbiro potrdili, se vam bodo prikazali tudi podatki delavca za katerega vnašate družinske člane.

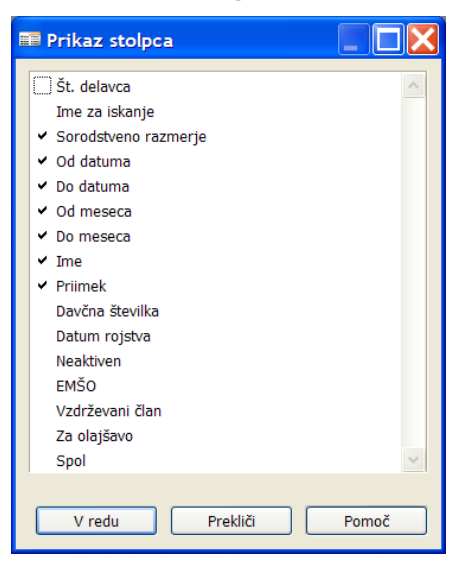

Ko boste odkljukali možnosti in potrdili prikaz podatkov v tabeli, pritisnite še gumb v orodni vrstici **Pogled** → **Pokaži vse** (*umaknite vse filtre*) ali v samem oknu **Sorodniki delavca** v sekciji **Filtri** kliknite na gumb **Pokaži vse**. Na ta način se vam bodo prikazali vsi zapisi, ki ste jih vnesli za vse delavce.

|                                                                                                    | THE 74 ISVALIJE | Neaktiven | Šifra sor Im | e Priimek     | EMŠO          | Datum r  | Starost | Otrok za | Kontrola | Sorodstveno razmerje     | Od da |
|----------------------------------------------------------------------------------------------------|-----------------|-----------|--------------|---------------|---------------|----------|---------|----------|----------|--------------------------|-------|
| IN                                                                                                    | NOVAK IZABELA   |           | 2 Mi         | na Novak      |               | 01.01.02 | 9       |          |          |                          |       |
| IN                                                                                                    | NOVAK IZABELA   |           | 2 Te         | ja Novak      |               | 01.01.00 | 11      |          |          |                          |       |
| JP                                                                                                    | PODOBNIK JOŽE   |           | 2 Mi         | na Podobni    |               | 01.02.02 | 9       |          |          |                          |       |
| JR                                                                                                    | REKAR JANEZ     |           | 2 Ju         | ija Rekar     | 0305005505238 | 03.05.05 | 5       | ~        | ×        | A1 - otrok do 18 let     | 01.   |
| JR                                                                                                    | REKAR JANEZ     |           | 1 Ro         | man Rekar     | 0807960500912 | 08.07.60 | 50      |          |          | C - zakonec / izvenzakon | 01.   |
| JR                                                                                                    | REKAR JANEZ     |           | 2 Lo         | jze Rekar     | 1711998500041 | 17.11.98 | 12      | ~        | ~        | A1 - otrok do 18 let     | 01.   |
| <g< td=""><td>GABER KRISTINA</td><td></td><td>1 An</td><td>drej Gaber</td><td></td><td></td><td>0</td><td></td><td></td><td></td><td></td></g<> | GABER KRISTINA  |           | 1 An         | drej Gaber    |               |          | 0       |          |          |                          |       |
| MF                                                                                                    | FINŽGAR MARIJA  |           | 6 Fr         | anci Finžgar  |               | 23.04.54 | 56      |          |          |                          |       |
| MF                                                                                                    | FINŽGAR MARIJA  |           | 2 An         | ja Finžgar    |               | 29.05.74 | 36      |          |          |                          |       |
| MH                                                                                                    | HOČEVAR MIHA    | ~         | 2 An         | dreja Hočevar |               |          | 0       | ~        |          | C - zakonec / izvenzakon |       |
| <                                                                                                    |                 |           |              |               |               |          |         |          |          |                          | >     |

Seznam, ki ga dobite lahko prekopirate v Excel in uredite in natisnete.

#### PLAČE

Pri obračunu plač za olajšavo vzame podatek število otrok , ki so vpisani na Kartici delavca → Obračunski → Olajšava otroci

| 🗰 0000513 NOVAK Jožef - Ka    | artica delavca plače                  |                                      |
|-------------------------------|---------------------------------------|--------------------------------------|
| Splošno Osebni Organizacijski | O <u>b</u> računski <u>D</u> elovna o | Joba Razporeditve Dodatno            |
| Osnova za obračun II / V      | 0,0000                                | Olajšava otroci 1 💽                  |
| količnik - pripravljenost     | 0,0000                                | Dodatna olajšava - letni znesek 0,00 |
| Rezerva                       | 0,0000                                | Posebna olajšava Ne upoštevaj 💌      |
| Del. uspešnost                | 1,00                                  | Posebna olajšava - letni znesek0,00  |
| Osebni količnik               | 0,00                                  | Povprečna stopnja 0,0000             |
| UP osnovne plače              | 0,00                                  | Šifra relacije prevoza 🏾 💽           |
| % posebne obremenitve         | 0,00                                  |                                      |
|                               |                                       |                                      |
|                               |                                       |                                      |
|                               |                                       |                                      |
|                               |                                       |                                      |
|                               |                                       | Nova razpor Delavec 🔻 Podatki        |

Ostale podatke o družinskih članih v plačah preverimo na Kartici delavca → gumb Delavec → Vzdrževani družinski člani

Ostali podatki o vzdrževanih družinskih članih pa so potrebni za poročanje o medletnih olajšavah na durs (virvdc.dat) .

EMŠO za obračun plač ni obvezen podatek.

| Ime       Priimek       Davčna številka       EMŠO       Datum r       Spol         Franc       Novak       22330038       2101007505084       21.01.07       Moški         Franc       Novak       22330038       2101007505084       21.01.07       Moški         Ime       Ime <td< th=""><th>(</th><th>000513 NOVAK Jože</th><th>ef - Vzdrževani (</th><th>člani</th><th></th><th></th><th></th><th></th><th></th></td<>                                                                                                    | ( | 000513 NOVAK Jože                                                 | ef - Vzdrževani (                         | člani                   |         |                         |              |       |      |
|----------------------------------------------------------------------------------------------------|---|-------------------------------------------------------------------|-------------------------------------------|-------------------------|---------|-------------------------|--------------|-------|------|
| Franc       Novak       22330038       2101007505084       21.01.07       Moški         Image: Sorodstveno razmerje       Od datuma Do datuma Od meseca       Do meseca       Image: Sorodstveno razmerje       Od datuma Do datuma Od meseca       Image: Sorodstveno razmerje       Image: Sorodstveno razmerje       Image: Sorodstveno ra                                                                                                    | 1 | Ime                                                               | Priimek                                   | Davčna šter             | vilka E | MŠO                     | Datum r      | Spol  |      |
| Vzd. člani     Vzd. člani     Vzd. člani     Pomoč     Vzd. člani     Pomoč </th <th></th> <th>Franc</th> <th>Novak</th> <th>22330038</th> <th>2</th> <th>101007505084</th> <th>21.01.07</th> <th>Moški</th> <th>~</th>                                                                                                    |   | Franc                                                             | Novak                                     | 22330038                | 2       | 101007505084            | 21.01.07     | Moški | ~    |
| Vzd. člani     Vzd. člani     Oddatuma     Od datuma     Od datuma     Od datuma     Od datuma     Od datuma     Od datuma     Od datuma     Od datuma     Od datuma     Od datuma     Od datuma     Od datuma     Od datuma     Od meseca     Do meseca     A1 - otrok do 18 let     O1.11.10     31.12.10     11     12     A1 - otrok do 18 let     O1.11.10     11     12     13     14     15     16     17     18     19     10     111     12     13     14     15     18     19     111     12     13     14     15     16     17     18     18     19     111     111     12                                                                                                    |   |                                                                   |                                           |                         |         |                         |              |       |      |
| Vzd. člani     Vzd. člani     Vzd. člani <td></td> <td></td> <td></td> <td></td> <td></td> <td></td> <td></td> <td></td> <td>- 11</td>                                                                                                    |   |                                                                   |                                           |                         |         |                         |              |       | - 11 |
| Vzd. člani     Vzd. člani     Vzd. člani     Pomoč     Vzd. člani     Pomoč        Vzd. člani <td></td> <td></td> <td></td> <td></td> <td></td> <td></td> <td></td> <td></td> <td></td>                                                                                                    |   |                                                                   |                                           |                         |         |                         |              |       |      |
| Vzd. člani       Pomoč         Vzd. člani       Pomoč         O0000513 N0VAK Jožef - Novak Franc - Vzdrževani člani postavke       Image: Comparison of the second of the second of the se |   |                                                                   |                                           |                         |         |                         |              |       | - 1  |
| Vzd. člani       Pomoč         Vzd. člani       Pomoč         O0000513 NOVAK Jožef - Novak Franc - Vzdrževani člani postavke <ul> <li>Image: Construction of the sector of the sector</li></ul>          |   |                                                                   |                                           |                         |         |                         |              |       |      |
| Vzd. člani       Pomoč         O0000513 NOVAK Jožef - Novak Franc - Vzdrževani člani postavke <ul> <li>Sorodstveno razmerje</li> <li>Od datuma Do datuma Od meseca Do meseca</li> <li>A1 - otrok do 18 let</li> <li>01.11.10</li> <li>31.12.10</li> <li>11</li> <li>12</li> <li>I2</li> <li>I2</li> <lii2< li=""> <li>I2</li> <lii2< li=""> <li>I2</li></lii2<></lii2<></ul>                                                                                                    |   |                                                                   |                                           |                         |         |                         |              |       | -    |
| V2d. clani       Pomoc         O0000513 NOVAK Jožef - Novak Franc - Vzdrževani člani postavke       Image: Clani postavke         Sorodstveno razmerje       Od datuma       Od meseca       Do meseca         A1 - otrok do 18 let       01.11.10       31.12.10       11       12                                                                                                    |   |                                                                   |                                           |                         |         |                         | (            |       | -    |
| Sorodstveno razmerje       Od datuma       Od meseca       Do meseca         A1 - otrok do 18 let       01.11.10       31.12.10       11       12                                                                                                    |   |                                                                   |                                           |                         |         |                         | Vzd. clani 🔻 |       |      |
| Sorodstveno razmerje       Od datuma       Do datuma       Od meseca       Do meseca         A1 - otrok do 18 let       01.11.10       31.12.10       11       12         Image: Sorodstveno razmerje       01.11.10       31.12.10       11       12         Image: Sorodstveno razmerje       01.11.10       31.12.10       11       12         Image: Sorodstveno razmerje       01.11.10       31.12.10       11       12         Image: Sorodstveno razmerje       01.11.10       31.12.10       11       12         Image: Sorodstveno razmerje       Image: Sorodstveno razmerje       Image: Sorodstveno razmerje       Image: Sorodstveno razmerje         Image: Sorodstveno razmerje       Image: Sorodstveno razmerje       Image: Sorodstveno razmerje       Image: Sorodstveno razmerje         Image: Sorodstveno razmerje       Image: Sorodstveno razmerje       Image: Sorodstveno razmerje       Image: Sorodstveno razmerje       Image: Sorodstveno razmerje         Image: Sorodstveno razmerje       Image: Sorodstveno razmerje       Image: Sorodstveno razmerje       Image: Sorodstveno razmerje       Image: Sorodstveno razmerje         Image: Sorodstveno razmerje       Image: Sorodstveno razmerje       Image: Sorodstveno razmerje       Image: Sorodstveno razmerje       Image: Sorodstveno razmerje         Image: Sorodstveno razmerje       Image: Sor                                                                                                    |   | DODDER D. LIGHTLE                                                 |                                           |                         |         | lani nostavk            |              |       |      |
| A1 - otrok do 18 let       01.11.10       31.12.10       11       12                                                                                                    | 3 | 0000513 NOVAK J                                                   | ožef - Novak Fra                          | inc - vzarze            | evannu  | ann poorain             |              |       |      |
|                                                                                                    | 3 | OOOO513 NOVAK J                                                   | ožef - Novak Fra<br>Od datuma             | Do datuma               | Od mese | eca   Do meseca         |              |       |      |
|                                                                                                    |   | Sorodstveno razmerje<br>A1 - otrok do 18 let                      | ožef - Novak Fra<br>Od datuma<br>01.11.10 | Do datuma<br>31.12.10   | Od mese | aca Do meseca 111 12    |              |       |      |
|                                                                                                    |   | Sorodstveno razmerje<br>A1 - otrok do 18 let                      | ožef - Novak Fra<br>Od datuma<br>01.11.10 | Do datuma<br>31.12.10   | Od mese | eca Do meseca<br>11 12  |              |       |      |
|                                                                                                    |   | Sorodstveno razmerje<br>A1 - otrok do 18 let                      | ožef - Novak Fra<br>Od datuma<br>01.11.10 | Do datuma<br>31.12.10   | Od mese | eca Do meseca<br>111 12 |              |       |      |
|                                                                                                    |   | OOOO513 NOVAK J<br>Sorodstveno razmerje<br>► A1 - otrok do 18 let | ožef - Novak Fra<br>Od datuma<br>01.11.10 | Do datuma<br>31.12.10   | Od mese | ca Do meseca<br>11 12   |              |       |      |
|                                                                                                    |   | Sorodstveno razmerje A1 - otrok do 18 let                         | ožef - Novak Fra<br>Od datuma<br>01.11.10 | Do datuma<br>31.12.10   | Od mese | ca Do meseca<br>11 12   |              |       |      |
|                                                                                                    |   | OOOO513 NOVAK J<br>Sorodstveno razmerje<br>A1 - otrok do 18 let   | ožef - Novak Fra<br>Od datuma<br>01.11.10 | Do datuma<br>31.12.10 [ | Od mese | eca Do meseca<br>11 12  |              |       |      |
|                                                                                                    |   | O000513 NOVAK J<br>Sorodstveno razmerje<br>A1 - otrok do 18 let   | ožef - Novak Fra<br>Od datuma<br>01.11.10 | Do datuma<br>31.12.10   | Od mese | aca Do meseca<br>11 12  |              |       |      |
|                                                                                                    |   | O000513 NOVAK J<br>Sorodstveno razmerje<br>A1 - otrok do 18 let   | ožef - Novak Fra<br>Od datuma<br>01.11.10 | Do datuma<br>31.12.10   | Od mese | ca Do meseca<br>11 12   |              |       |      |
|                                                                                                    |   | O000513 NOVAK J Sorodstveno razmerje A1 - otrok do 18 let         | ožef - Novak Fra                          | Do datuma<br>31.12.10   | Od mese | eca Do meseca<br>11 12  |              |       |      |

Spodnji gumb z funkcijo posodobi mesece se uporablja za posodabljanje dohodninskega leta pri vseh vzdrževanih družinskih članih.

Npr. če ima nekdo olajšavo od 1.1.2010 do 31.12.2011 se mu bo z uporabo tega gumba avtomatsko popravilo od 1.1.2011 do 31.12.2011, če bo v Nastavitvah → Nastavitev plač → zavihek Sistem → dohodninsko leto 2011.